## Cách sử dụng Jalalive để đăng xuất

## 1. Khám phá cách sử dụng Jalalive để đăng xuất một cách dễ dàng

Khi sử dụng ứng dụng Jalalive, việc đăng xuất tài khoản để bảo vệ thông tin cá nhân của bạn rất quan trọng. Để đăng xuất khỏi Jalalive, bạn chỉ cần thực hiện một số bước đơn giản như sau:

Bước 1: Mở ứng dụng Jalalive trên điện thoại hoặc máy tính của bạn.

Bước 2: Tìm và chọn biểu tượng cài đặt hoặc tài khoản của bạn.

Bước 3: Trong menu cài đặt, bạn sẽ thấy mục "Đăng xuất" hoặc "Log out". Hãy nhấn vào đó. Bước 4: Xác nhận việc đăng xuất và bạn sẽ được đưa ra khỏi tài khoản Jalalive của mình. Qua các bước đơn giản trên, bạn đã có thể đăng xuất khỏi Jalalive một cách an toàn và dễ dàng. Hãy tuân thủ các bước trên để đảm bảo an toàn thông tin cá nhân của mình khi không sử dụng ứng dụng.

## 2. Jalalive: Đánh giá ưu điểm và nhược điểm khi sử dụng chức năng đăng xuất

## 3. Bí quyết tối ưu hóa tính năng đăng xuất trên Jalalive để bảo vệ thông tin cá nhân

Trên Jalalive, tính năng đăng xuất không chỉ đơn giản là nhấn nút "Đăng xuất" mà còn có những bí quyết tối ưu hóa để bảo vệ thông tin cá nhân của người dùng.

Một trong những bước quan trọng là xác nhận lại mật khẩu trước khi đăng xuất khỏi tài khoản. Điều này giúp ngăn chặn người khác truy cập không đúng quyền vào tài khoản của bạn.

Ngoài ra, Jalalive cũng cung cấp tính năng tự động đăng xuất sau một khoảng thời gian không hoạt động trên trang web. Điều này giúp người dùng không quên đăng xuất khi không sử dụng nữa.

Cần lưu ý rằng không nên sử dụng tính năng "Ghi nhớ mật khẩu" trên trình duyệt khi sử dụng Jalalive, để đảm bảo an toàn cho thông tin cá nhân.

Với những bí quyết tối ưu này, Jalalive mong muốn mang đến trải nghiệm an toàn và bảo mật cho người dùng trong quá trình sử dụng dịch vụ của mình.

https://electronicmusicstyles.com/